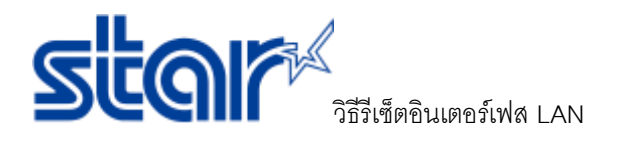

1. ด้านหลังของเครื่องพิมพ์ที่มีสาย LAN เสียบอยู่ จะมีปุ่มสีแดงเขียนว่า SW อยู่ข้าง ๆ

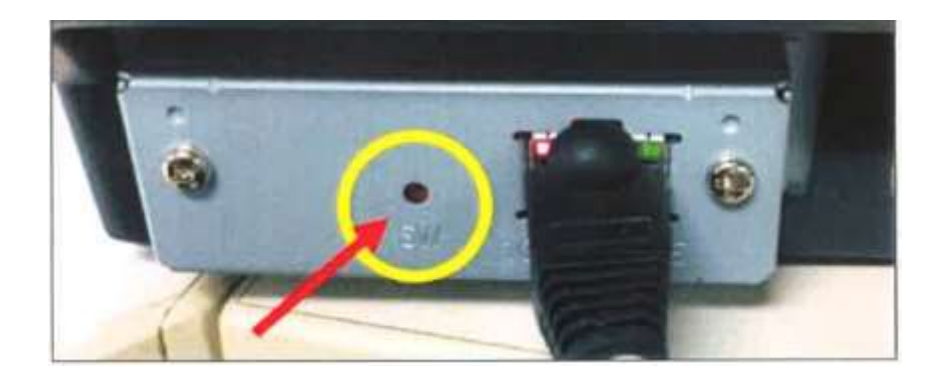

 ใช้ไขควงขนาดเล็ก หรือ เข็มหมุด หรือ สิ่งของที่มีขาดเล็กเพื่อกดปุ่มนี้ หลังจากที่กดปุ่มจะทำให้ไฟกะพริบ รอจนกว่าไฟจะติดค้างไว้ แล้วจึงหยุดกดปุ่ม

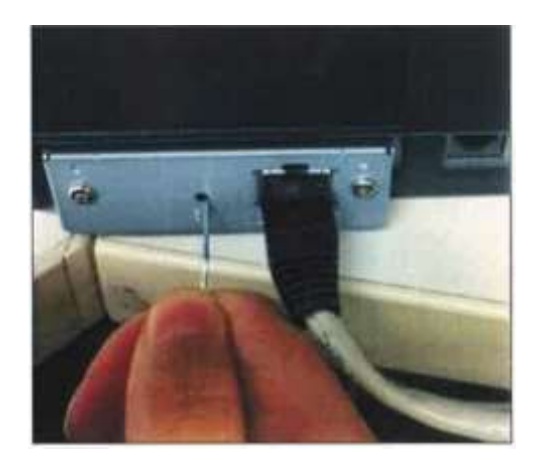

กดปุ่ม SW อีกครั้ง เพื่อให้ไฟทั้ง 2 ดับ แล้วจึงหยุดกดปุ่ม

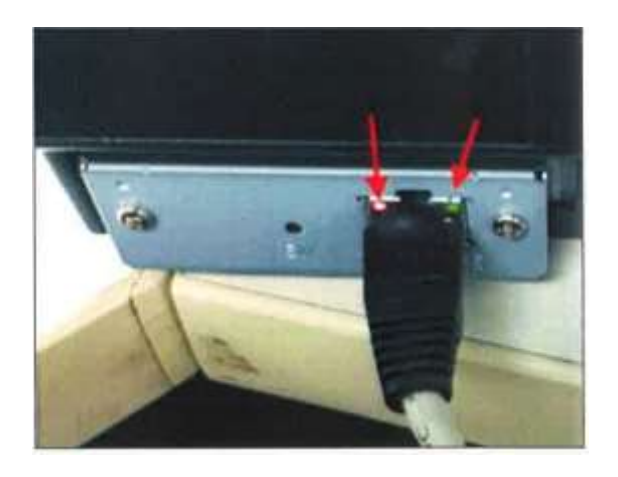

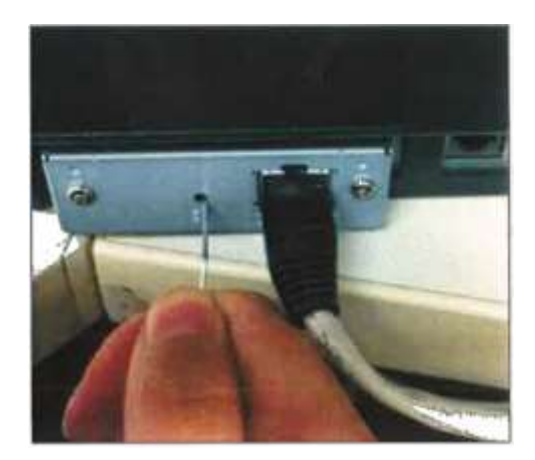

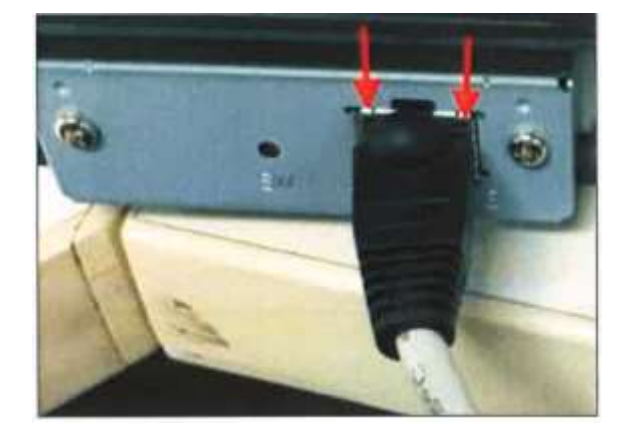

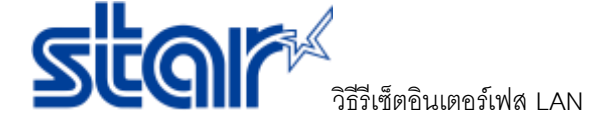

4. รอจนกว่าไฟจะติดอีกครั้ง สำหรับเครื่องพิมพ์บางรุ่นอาจจะมีเสียงคลิก

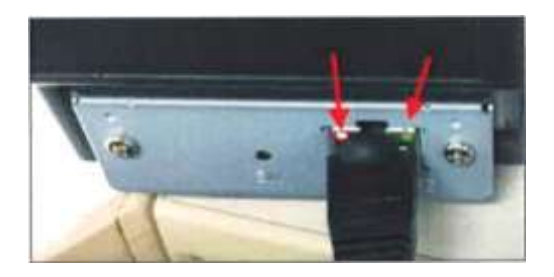

4.1 สำหรับเครื่องพิมพ์ความร้อน : สามารถตรวจสอบการรีเซ็ตได้จากการทดลองพิมพ์ (Self-Test) โดยการปิดเครื่อง หลังจากนั้นกดปุ่ม Feed ค้างไว้แล้วเปิดเครื่องอีกครั้ง เครื่องพิมพ์จะพิมพ์ออกมา 2 ใบ

4.2 สำหรับเครื่องพิมพ์แบบหัวเข็ม : สามารถตรวจสอบการรีเซ็ตได้จากการทดลองพิมพ์ (Self-Test) โดยการปิดเครื่อง
หลังจากนั้นกดปุ่ม Feed ค้างไว้แล้วเปิดเครื่องอีกครั้ง รอเสียงจากเครื่องปริ้นดัง 1 ครั้งแล้วจึงปล่อยปุ่ม Feed แล้ว
เครื่องพิมพ์จะพิมพ์ออกมา 2 ใบ

\*\*กรุณาดูข้อมูลด้านล่างนี้จากใบเสร็จใบที่ 2 เป็นหลัก

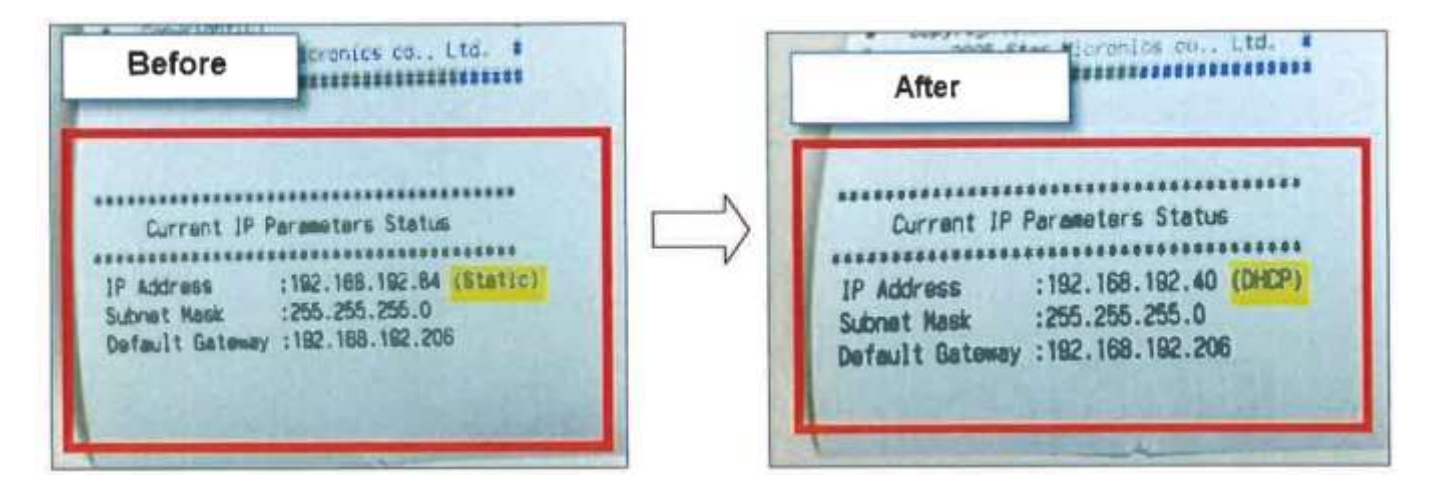

5. ขอแสดงความยินดีด้วย คุณได้ทำการรีเซ็ตอินเตอร์เฟสกลับไปเป็นค่าเริ่มต้นแล้ว !!